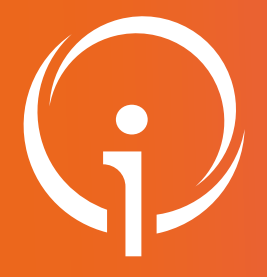

**Fiche réflexe** 

## GESTION DES DONNÉES DU PROFESSIONNEL : LE PROFESSIONNEL EST EXISTANT DANS LE ROR MAIS PAS SUR L'ÉTABLISSEMENT Portail de santé PACA

Retrouver l'ensemble des informations sur le wiki du Portail de santé PACA - https://tutos.iess.fr/

## **RECHERCHE D'UN COMPTE EXISTANT AU SEIN DE L'ÉTABLISSEMENT DU RÉFÉRENT**

Le référent établissement dispose du droit de créer les comptes des professionnels exerçants au sein de son établissement. Le professionnel peut être référencé dans le ROR, mais ne pas apparaître dans la liste des professionnels du référent.

| 1<br>ROR & Communicatio<br>Indispensables Collaboratif                                                                                                    | 2<br>Aucune donnée                                                                                                    |                                                                                                    | LISTE DES PROFESSIONNELS                                                                                                    | LISTE DES FILTRES                                                                                                    | a.                                                               |
|----------------------------------------------------------------------------------------------------|----------------------------------------------------------------------------------------------------|----------------------------------------------------------------------------------------------------|----------------------------------------------------------------------------------------------------|----------------------------------------------------------------------------------------------------|------------------------------------------------------------------|
| Recherche ROR<br>Mon établissement<br>Mes pôles<br>Mes unités<br>Mes professionnels<br>Glossaire<br>Validation - Gérer mes données<br>validation - Gérer mes données<br>personnelles<br>Validation - Gérer mes demandes<br>d'inscription                                                                                                    | <ol> <li>Pour accéder à la liste des professionnels d'un établissement,<br/>sélectionner le menu "ROR &amp; Indispensables", puis dans le sous<br/>menu "ROR" (Répertoire Opérationnel des Ressources), cliquer sur<br/>"Mes professionnels".</li> <li>L'ensemble des professionnels référencés sur le ou les<br/>établissements du référent est disponible.</li> <li>Dans la "LISTE DES FILTRES" :         <ul> <li>Rechercher le professionnel soit par le NOM/Prénom, soit par<br/>le RPPS/ADELI</li> <li>Cliquer sur le bouton "Filtrer"</li> </ul> </li> </ol> |                                                                                                    |                                                                                                    | Profession :<br>Fonctions :<br>Nom :<br>Prénom :<br>Identifiant :<br>E-mail :<br>E-mail | Cholaissez une option                                            |
| Aucune donnée LISTE DES PROFESSIONNELS                                                                                                    |                                                                                                    |                                                                                                    |                                                                                                    |                                                                                                    |                                                                  |
| Dans la "LISTE DES PROFESSIONNELS", aux<br>Cliquer sur le bouton  pour créer un nouve<br>NOUVEAU PROFESSIONNEL  NOUVEAU PROFESSIONNEL  DEENTTÉ  Non : DEENTTÉ  Non : DEENTTÉ  Prénom : Prénom : Prénom : Destruites : Destruites : Des | eau professionnel.                                                                                                    | ole. Il est indiqué "<br>Lors de la créat<br>Si le professior<br>indiqué dans "(                                                                                                    | Aucune donnée".<br>ion de la fiche professionnel, sa<br>mel n'est pas référencé dans l<br>Création de la fiche professionne | isir le Nom et l<br>le ROR, rensei<br>l <u>"</u> .                                                                                                    | e Prénom du professionnel.<br>igner les champs suivants comme    |
| Professionnel déjà existant ?                                                                                                    |                                                                                                    | Lors de la saisie du Nom et du Prénom, une fenêtre peut apparaître sur le devant de la fiche professionnel.                                                                                                    |                                                                                                    |                                                                                                    |                                                                  |
| Nous avons trouvé des utilisateurs avec des noms similaires.<br>Merci de vérifier que votre utilisateur n'est pas déjà présent dans la liste cl-dessous :<br>• Professionnel EXISTANT                                                                                                    |                                                                                                    | Cette fenêtre " <b>Professionnel déjà existant ?</b> ", signifie que le Nom et le Prénom saisis ont été détectés dans le ROR, et que la fiche du professionnel est donc probablement déjà référencée sur un autre établissement.<br>Dans ce cas, cliquer sur le bouton " <b>Fermer</b> ". |                                                                                                    |                                                                                                    |                                                                  |
| ETABLISSEMENTS ASSOCIÉS      Etablissements : Ajouter un établissement      Compétences particulières :     Choisissez une option      Sauvegarder      Retour à la liste                                                                                                    | 4                                                                                                    | _                                                                                                    | La fiche du professionnel en m<br>Cliquer sur le bouton " <b>Retour</b><br>Centre de Services.                              | node création,<br>à la liste", situ                                                                                                    | est de nouveau visible.<br>ué en bas de la fiche et contacter le |